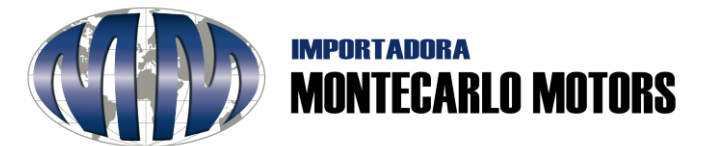

#### **INSTRUCTIVO PARA EL USO DE PAGINA WEB**

# **DEVOLUCIONES**

### 1. Acceso a la página:

Ingresar la siguiente dirección: <u>www.imm.com.co</u> Visualizará la siguiente página de inicio

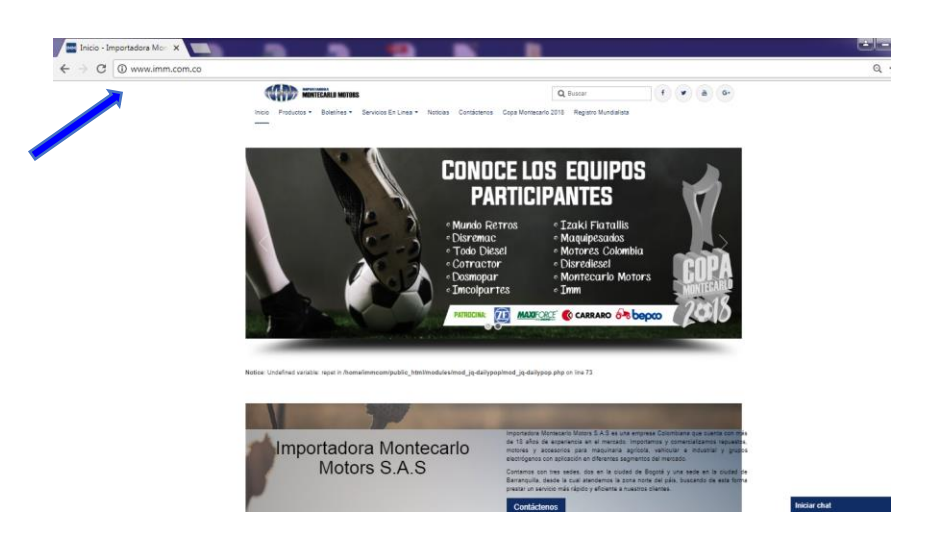

2. Ingreso al área de servicios en línea:

Revise la lista desplegable y según su necesidad (GARANTÍAS, DEVOLUCIONES, PQRSF, FORO, PSE) dar clic a la misma:

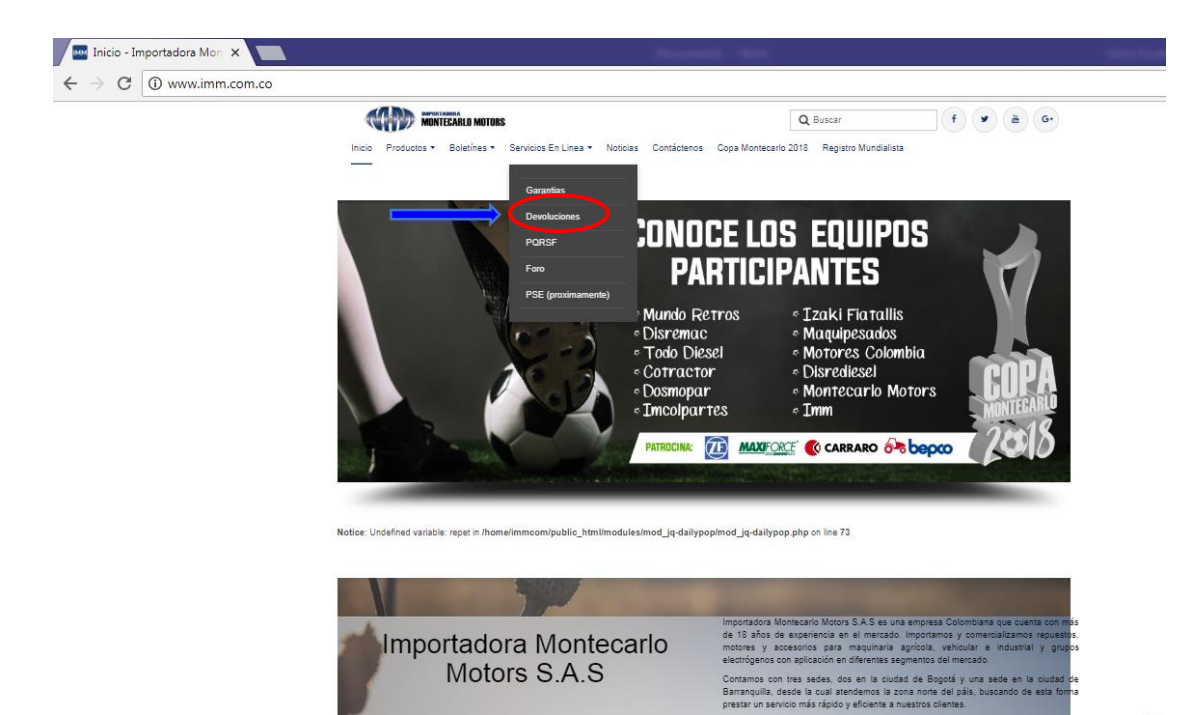

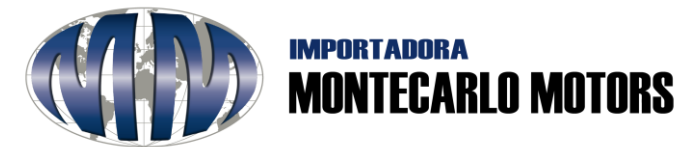

### 3. Para hacer la solicitud de una devolución:

Elija la opción de su devolución si la compra es de un **Equipo de Energía** o un **Repuesto** dando clip en el botón según sea el caso (en esta instrucción se realizará el ejercicio para la Unidad de Repuestos, pero la forma de proceder es igual en ambos casos).

| Inicio - Importadora Mor 🗙 🗋 Sistema de De                                           | evoluciones ×                                                                                                    | -                                                  |  |
|--------------------------------------------------------------------------------------|----------------------------------------------------------------------------------------------------|----------------------------------------------------|--|
| $\leftarrow \rightarrow \mathbf{C}$ (b) www.imm.com.co/online/garantia/novedades.php |                                                                                                    | ९☆ ः                                               |  |
|                                                                                      | INICIO DEVOLUCIONES                                                                                                    |                                                    |  |
|                                                                                      | Estimado cliente:<br>Recurste que cuando dese terstataria de su compra la solicitud debe realizaria<br>de la compra. Ema solicitar de terstataria de su compra la solicitud debe realizaria<br>de la compra. Ema solicitar de la el minica por quien haya matizado la compra.<br>en caso de empresa, por su enjerestataria tegal: La devolución de obres se<br>construin de adurtar al la quesa realizar con el dejordo de aguitar el<br>procedimiento y cumpir con los tiempos establecióos, acogiándonos en nuestra<br>polícia de devoluciones. | volución de Repuestos. Devolución Equipos Energía. |  |
|                                                                                      | lorarios de atención<br>Junes - Venemas 8:00am 8:00pm<br>Sabado: 0:00am a 12:00pm<br>Domingo o Festivos: Cerrado                                                                                                    |                                                    |  |
|                                                                                      | 2018 Importasiona Montecanio Mationa SAS<br>officare de califace y Traxamiento de Protección de Datos                                                                                                    |                                                    |  |

Lea detenidamente la **Politica de Devoluciones** para validar los términos establecidos y comenzar con el proceso, luego, de clic en la opción de **Acepto** para continuar o **No Acepto** para finalizar:

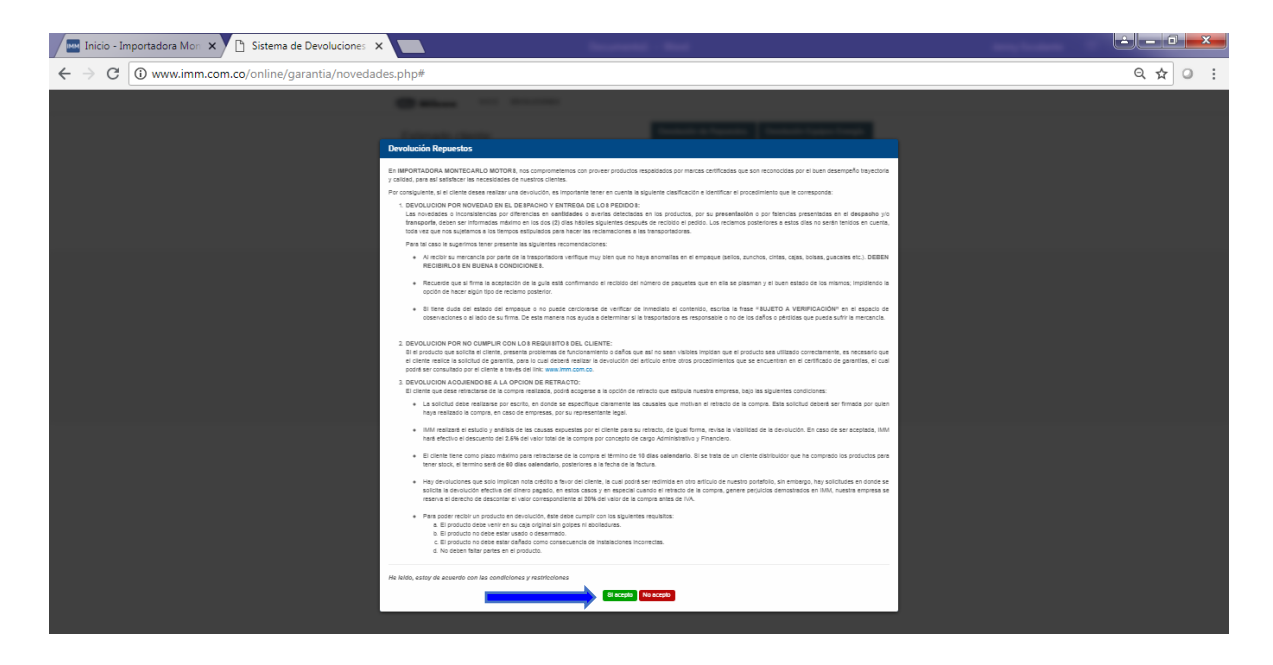

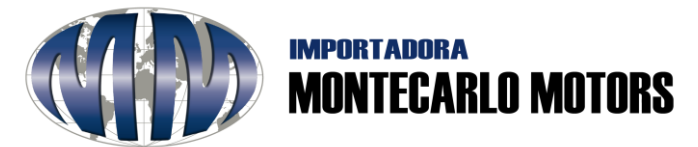

4. Llene los campos: complete los campos solicitados, tal y como se observa a continuación:

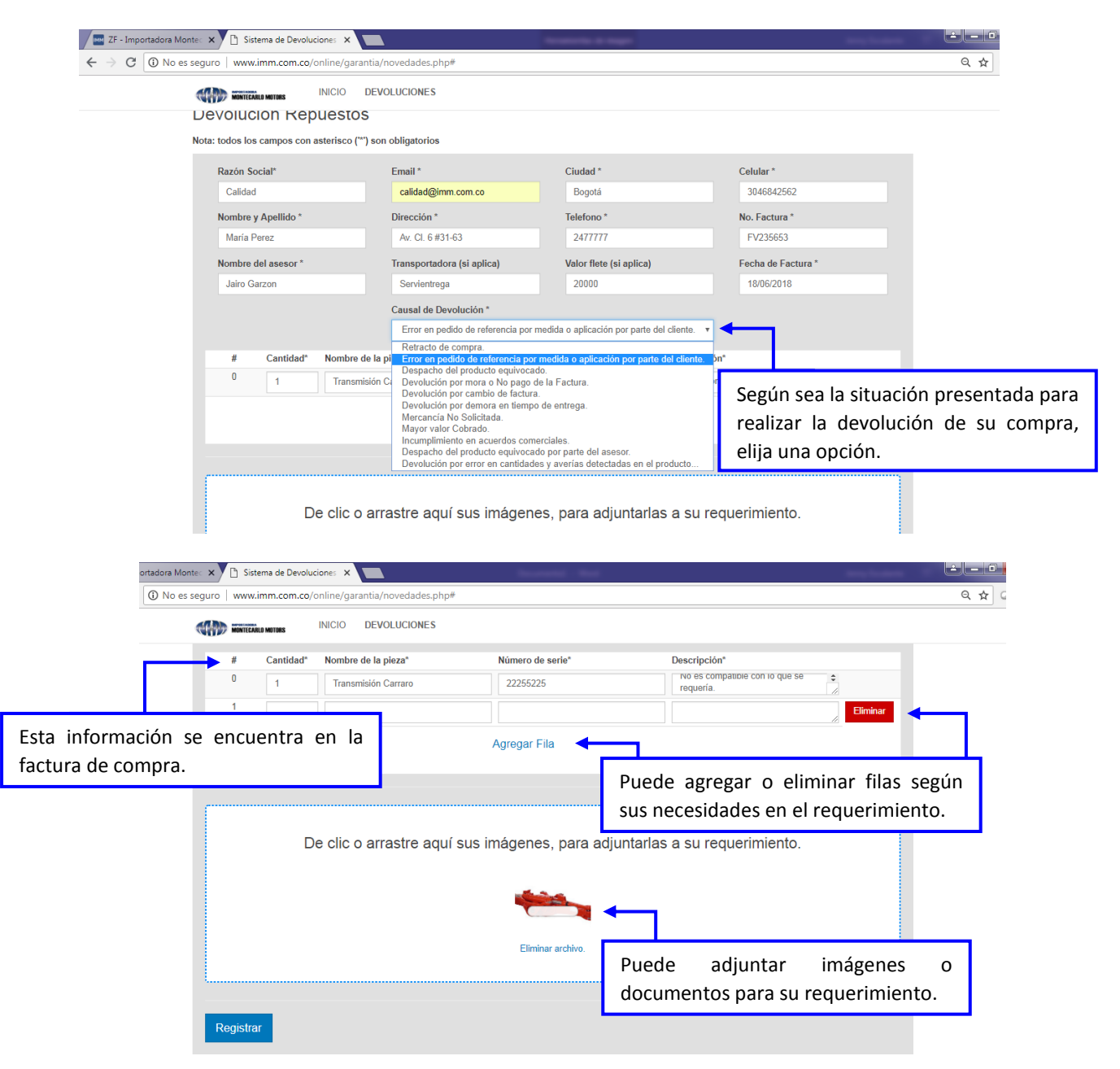

## Importante:

Cuando su solicitud de devolución sea por opción de retracto debe adjuntar:

- Carta donde especifique claramente las causales que motivan el retracto de la compra y el monto de la devolución. Esta solicitud deberá ser firmada por quien haya realizado la compra, en caso de empresas, por su representante legal.
- Certificación bancaria.

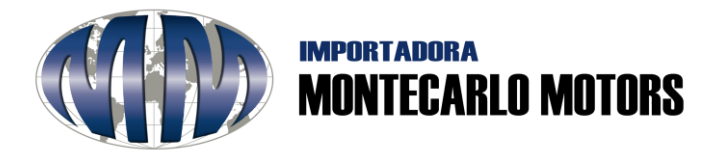

**Nota:** la devolución del dinero se realizará únicamente a la persona natural o jurídica que figura en la factura, de lo contrario se tendrá que presentar autorización autenticada por notaria.

# 5. Al culminar la solicitud haga clic en el botón 🔶

Inmediatamente su solicitud se generará y nuestro sistema le enviará un correo electrónico a la dirección de correo registrada dándole a conocer los detalles del registro de su solicitud y por este medio se le mantendrá informado del proceso.

Registrar